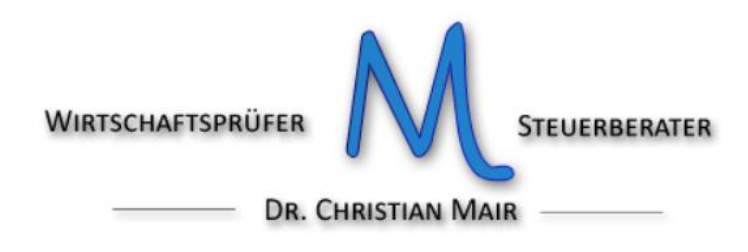

# Integrierung Auslandsrechnungen über die Plattform SDI

Im Portal der Agentur der Einnahmen mittels SPID oder den Zugangsdaten einsteigen.

Auf den Menüpunkt "fatture elletronica – corrispettivi elettronici" klicken.

| Servizi Entratel                                                   | Ti trovi in: La mia scrivania / Messagoi                                                                                                    | Recapiti                                        |  |  |  |
|--------------------------------------------------------------------|----------------------------------------------------------------------------------------------------|-------------------------------------------------|--|--|--|
| Servizi per                                                        |                                                                                                    | Hai comunicato i tuoi recapiti Email e cellular |  |  |  |
| Ricevute                                                           | La mia scrivania                                                                                                    | Completa i tuoi recapiti                        |  |  |  |
| Software                                                           |                                                                                                    |                                                 |  |  |  |
| Comunicazioni                                                      | Latua fichiarazione Fattur@lettronica                                                                                                    |                                                 |  |  |  |
| Regime IVA mini One Stop Shop                                      | Corrisp ttivi                                                                                                    |                                                 |  |  |  |
| Consultazioni                                                      | Scadenza password fra 63 gional                                                                                                    |                                                 |  |  |  |
| Deleghe                                                            | L'ambiente di sicurezza è disponibile con periodo di validità 23/1                                                                                           | 10/2020 19:19                                   |  |  |  |
| Servizi Ipotecari e Catastali, Osservatorio<br>Mercato Immobiliare | - 23/10/2023 19:19.                                                                                                    |                                                 |  |  |  |
| Profilo Utente                                                     | Kisultano 3 me di ncavute da prelevarenaggere                                                                                                    |                                                 |  |  |  |
| Assistenza Tecnica e Fiscale                                       | IN PRIMO PIANO                                                                                                    | MESSAGGI PERSONALIZZATI                         |  |  |  |
| Contatti                                                           | 10-02-2021 - Comunicazione dei dati per la Dichlarazione precompilata 2021 - Software di compilazione e di controllo "Spese scolastiche e relativi rimborsi" |                                                 |  |  |  |
|                                                                    | <ul> <li>IO-02-2021 -<br/>Comunicazioni da parte degli Ordini Professionali<br/>(ORD00)</li> </ul>                                                           |                                                 |  |  |  |
|                                                                    | In 10-02-2021 -<br>Nuova versione del modulo di controllo Comunicazioni<br>all'anagrafe tributaria (CAT00)                                                   |                                                 |  |  |  |
|                                                                    | + 08-02-2021 - Presentazione Certificazione Unica 2021                                                                                                    |                                                 |  |  |  |

Unter "Fatture e corrispettivi" auf "Accedi" klicken.

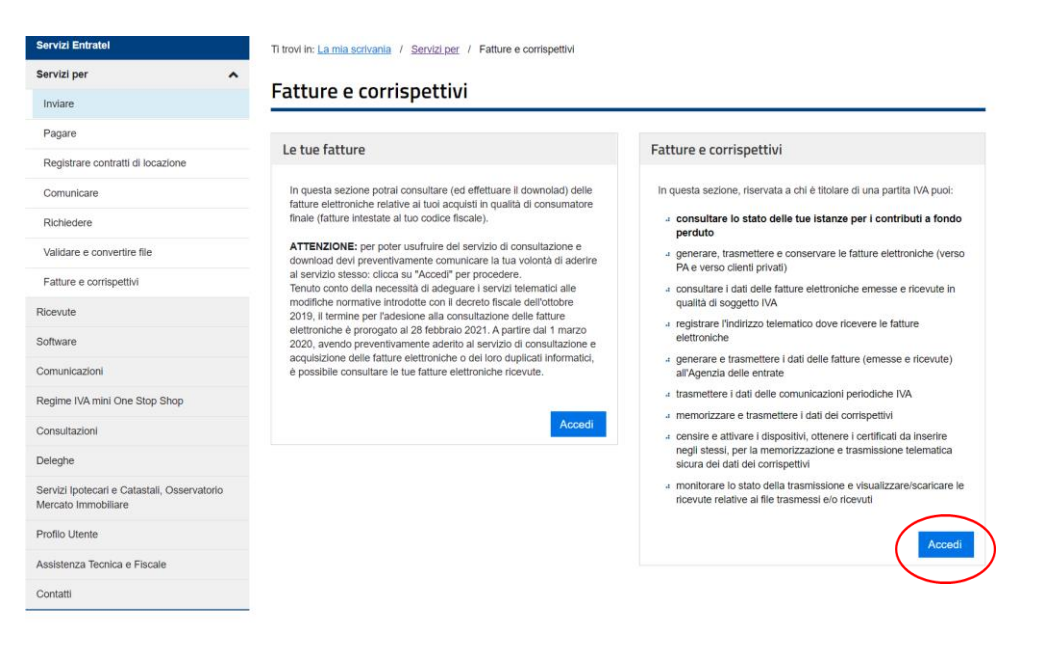

- 9471 704211 & 340 2526708
- E- Mail: info@mair.biz
- PEC: <u>christian.mair@odcecbz.legalmail.it</u>

Pfarrmoos 26 39050 Völs am Schlern (BZ) www.mair.biz Dann "Accetto" anklicken und mit "Prosegui" weiter.

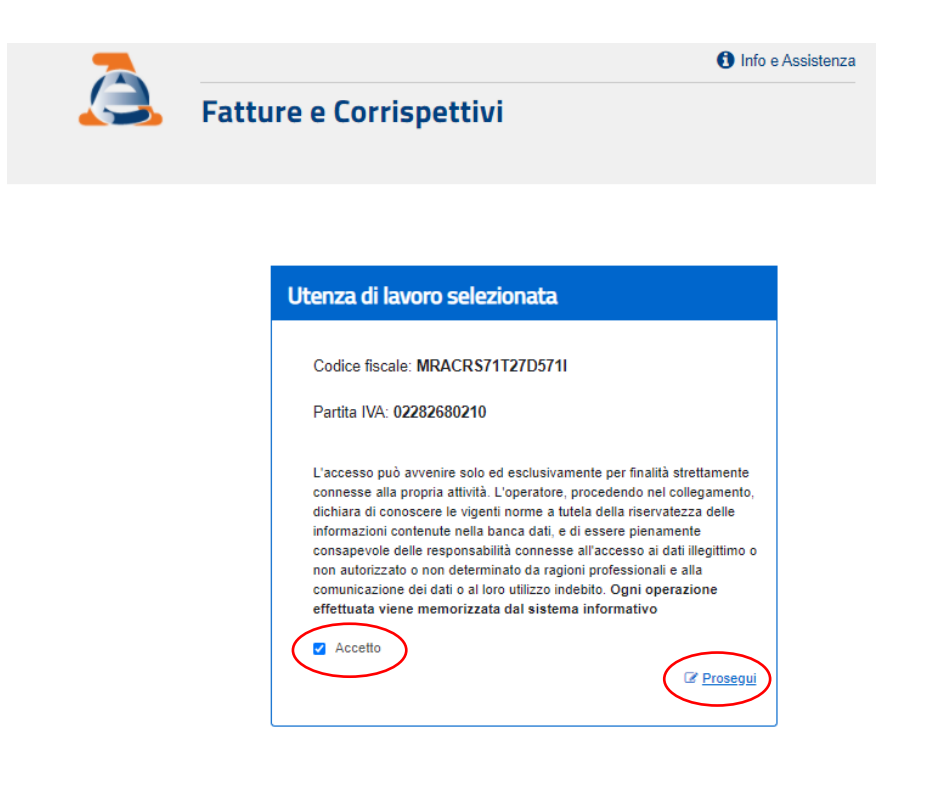

## Mit "Prosegui" weiter

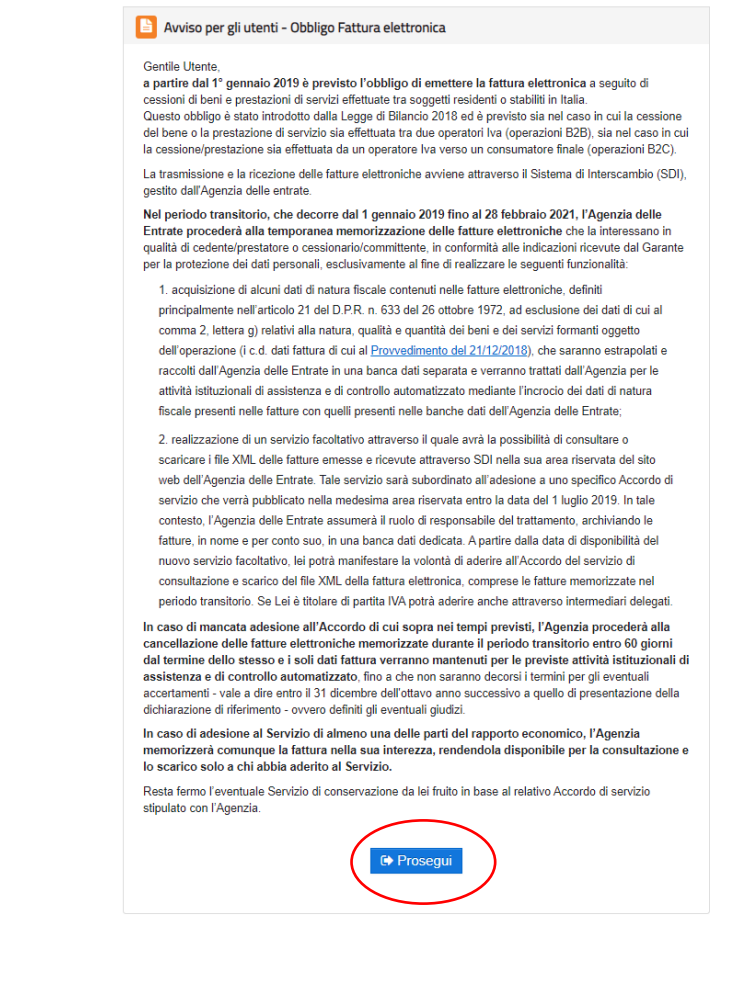

# "Fatturazione elettronica e conservazione" auswählen

## Servizi disponibili

| AVVISO PER GU UTENTI<br>Si informa che giovedi 11 febbraio dalle ore 7.00 alle ore 10.00, per implementazione di alcuni servizi, la funzionalità "Fatture elettroniche e altri dati IVA" presente<br>nella sezione "Consultazione" non sarà disponibile. Ci scusiamo per il disagio.                                                                                                    |
|----------------------------------------------------------------------------------------------------|
|                                                                                                    |
| • In seguito al provvedimento del Direttore dell'Agenzia delle entrate dell'11 dicambre 2020, tutte le deleghe ai servizi di fatturazione elettronica, attive al 15 dicembre de 2020 e in scadenza entro il 31 gennaio 2021, sono prorogate automaticamente di un anno (è fatta salva la possibilità di revoca in qualsiasi momento). Pertanto si invita a non tener conto della data di scadenza presente nell'area di consultazione poiché la stessa sarà aggiornata in automatico successivamente. |
|                                                                                                    |
| Informativa relativa all'uso dei dati fomiti nell'ambito dei servizi presenti nel Portale "Fatture e Corrispettivi" e ai diritti riconosciuti dal Regolamento UE 2016/679 e dal<br>d.Jgs. n. 196 del 30 Giugno 2003 in materia di protezione dei dati                                                                                                    |
|                                                                                                    |
| • E' disponibile, nell'area "Servizi per compilare e trasmettere l'istanza - Contributo a fondo perduto" la funzionalità di consultazione degli esiti relativi ai contributi richiesti o ricevuti tramite accredito diretto.                                                                                                    |
|                                                                                                    |
|                                                                                                    |
| Contributo a fondo perduto Fatturazione elettronica e Conservazione                                                                                                    |
|                                                                                                    |
| Servizi per compilare e trasmettere l'istanza quanto previsto dal Digs. 127/2015 - art. 1, comma 1                                                                                                    |
| Desisterzione dell'indirizza telemetica dava risovara tutta la                                                                                                    |
| Kegisitazione dei mainzzo telemanco dove nicevere totte re                                                                                                    |
| Tatture elettroniche                                                                                                    |
|                                                                                                    |
| Eatturazione elettronica e Conservazione                                                                                                    |
|                                                                                                    |
|                                                                                                    |
|                                                                                                    |
| Dati Fatture e Comunicazioni IVA                                                                                                    |
|                                                                                                    |
| Servizi per "la memorizzazione elettronica e la trasmissione                                                                                                    |
| telematica dei dati dei corrispettivi" in base a quanto previsto dal                                                                                                    |
| Digs.127/2015 - art. 2.                                                                                                    |
|                                                                                                    |
| Comunicazioni periodiche IVA                                                                                                    |
|                                                                                                    |
|                                                                                                    |
|                                                                                                    |
|                                                                                                    |
|                                                                                                    |
| Corrispettivi per esercenti non in possesso di RT                                                                                                    |
| (soluzione transitoria)                                                                                                    |
|                                                                                                    |

# "Fattura ordinaria" auswählen

| Generazione                                                                                |                                                                                                    |                              |                        |                                                                                                    |                                                                                                    |
|--------------------------------------------------------------------------------------------|----------------------------------------------------------------------------------------------------|------------------------------|------------------------|----------------------------------------------------------------------------------------------------|----------------------------------------------------------------------------------------------------|
| Crea nuovo file                                                                            | Riprendi ultimo fi                                                                                            | e                            | In                     | nporta da file XML                                                                                                   | Funzionalità di supporto                                                                                                    |
| Seleziona il tipo di fattura:<br>Eattura ordinaria<br>Fattura semplificata<br>Eattura PA ? | leziona il tipo di fattura:<br><u>Fattura ordinaria</u><br><u>Fattura semplificata</u><br><u>Fattura PA</u> ? |                              | Im<br>pa<br>C          | porta una fattura, anche se compilata<br>rzialmente, in formato XML.<br>latei auswählen) Keine ausgewählt<br>Importa | <ul> <li>Personalizza la fattura</li> <li>Visualizza PDF fattura</li> <li>Controlla fattura</li> <li>Sigilla fattura</li> <li>Accreditare il canale</li> </ul> |
| Trasmissione                                                                               |                                                                                                    | Conservazi                   | ione                   |                                                                                                    | Cenerazione da template                                                                                                    |
| Scegli il file dal tuo computer e invialo al Sistema                                       | Conserva le tue fattur<br>inviato al sistema di co                                                            | re elettronic<br>conservazio | → Fattura carburante ? |                                                                                                    |                                                                                                    |

## Nun kann die Integrierung der Auslandsrechnung erstellt werden:

| MI                       | ERCI                                     | [S                                                                                             |                                                                 |                                                        | MERCIS d.o.o.<br>Puchova ulica 3<br>1235 Radomlje     | E-mail mercis@<br>Bank ABANKA     | mercis.si<br>, VIPA d.d.            |
|--------------------------|------------------------------------------|------------------------------------------------------------------------------------------------|-----------------------------------------------------------------|--------------------------------------------------------|-------------------------------------------------------|-----------------------------------|-------------------------------------|
| fabr                     | ics and                                  | d leathers                                                                                     |                                                                 |                                                        | SLOVENIJA<br>Te! +386 1 4700 70<br>Fax +386 1 4700 72 | IBAN SI560510<br>VAT Registration | A<br>108000023369<br>No. SI13107631 |
|                          |                                          |                                                                                                |                                                                 | INVOIC                                                 | E KPR19-                                              | 18520                             |                                     |
|                          |                                          | 2,1                                                                                            |                                                                 | Radomlje, 27                                           | '. June 2019                                          |                                   |                                     |
|                          |                                          |                                                                                                |                                                                 | Due Date<br>External Doc<br>Posting Date<br>Document D | aument No.<br>9<br>ate                                | 31.00<br>27.00<br>27.00           | 3.19<br>5.19<br>5.19<br>Page 1      |
| _                        |                                          | Chlamon Larme                                                                                  | Forwarder                                                       | Shipping mode                                          | Cust, No.                                             | VAT Reg. No.                      | Salesperson                         |
| 60 D/                    | AYSEND                                   | EX WORKS                                                                                       | GLS ITALIA                                                      |                                                        | 8792                                                  | 1T03035150212                     | MIRJAM<br>ČERNOVIC                  |
| Pos                      | Descrip                                  | tion                                                                                           | Ship. Doc. T                                                    | Country<br>ariff No. of Origin Quantity                | Unit<br>y of Me Status                                | Unit Price<br>EUR Disc. %         | Amoun                               |
| 1                        | KINSHA                                   | SA 02 140 CM                                                                                   | PL19-25332                                                      | 0053500 others                                         | 22 M R                                                | 4,92                              | 108,2                               |
|                          |                                          |                                                                                                |                                                                 |                                                        | Total EUR<br>VAT Amount                               |                                   | 108,2<br>0,0                        |
| VAT e:<br>The m<br>payme | xempt unde<br>erchandise<br>ent and will | er Article 138(1) of VAT Dire-<br>above is property of Mercis<br>not be part of any other cont | ctive: 108,24<br>d.o.o. until the fina<br>tract until the total | al and total<br>payment.                               |                                                       |                                   |                                     |
| Paym                     | ent Metho                                | d: Nakazilo                                                                                    |                                                                 |                                                        |                                                       |                                   |                                     |
| Moreir                   | does not                                 | accept or admit responsabili                                                                   | ly for complaints a                                             | bout visible errors on materia                         | al which has alread                                   | ly been cut and/or u              | sed.                                |

Unter "I miei dati" werden die Daten des Lieferanten eingegeben:

- Partita IVA: Präfix für Ausland eingeben (z.B. DE für Deutschland oder AT für Österreich)
- CAP: 00000 (5 mal Null)
- Nazione: entsprechenden ausländischen Staat auswählen (z.B. Deutschland oder Österreich)

| miei dati                 |                   |                                                 |                                                                                     |        | 1 Info&assistenz                         |
|---------------------------|-------------------|-------------------------------------------------|-------------------------------------------------------------------------------------|--------|------------------------------------------|
| Identificativi fiscali    |                   |                                                 |                                                                                     |        | Altri dati:                              |
| Partita IVA:*             |                   | Codice fiscale:                                 |                                                                                     |        | Identificativi fiscali                   |
| Denominazione:            |                   |                                                 |                                                                                     |        | Codice EORI                              |
| MERCIS d.o.o.             |                   |                                                 |                                                                                     |        | Albo professionale                       |
| Nome:                     |                   | Cognome:                                        |                                                                                     |        | Stabile organizzazione                   |
|                           |                   |                                                 |                                                                                     |        | Iscrizione REA                           |
| Ordinario                 | •                 | ~                                               |                                                                                     |        | Contatti                                 |
| Indirizzo:*               |                   |                                                 | Numero civico:                                                                      |        | Riferimento amministrazione              |
| Puchova ulica             |                   |                                                 | 3                                                                                   |        | Rappresentante fiscale                   |
| CAP:*                     | Comune:*          |                                                 | Provincia:                                                                          |        | Terzo intermediario o Soggetto emittente |
| 00000                     | Radomije          |                                                 |                                                                                     | ~ (    | Soggetto emittente                       |
| Nazione:*                 |                   |                                                 |                                                                                     | 1      | Gruppo Iva                               |
| Slovenia                  |                   | ~                                               |                                                                                     |        |                                          |
|                           | Salva I miei dati | Pulisci i miei dati                             |                                                                                     |        |                                          |
| Soggetto emittente        |                   |                                                 | 1                                                                                   | limina |                                          |
| Soggetto emittente:       |                   |                                                 |                                                                                     |        |                                          |
| Cessionario / Committente | • ~ <b>@</b>      | Attenzione: imposta<br>cedente/prestatore per c | re nella sezione "I miei dati" i dati del<br>onto del quale si sta emettendo fattur |        |                                          |
|                           |                   |                                                 |                                                                                     |        |                                          |

Unter "Altri dati" rechte Spalte) den Punkt "Soggetto emittente" anklicken und "Cessionario/committente" auswählen

Unter "*Cliente*" werden die eigenen Daten eingeben.

| Cliente                      |                            |                         |                       |                |          | <u>ubrica</u> | Info&assistenza | QR code |
|------------------------------|----------------------------|-------------------------|-----------------------|----------------|----------|---------------|-----------------|---------|
| Identifi                     | cativi fiscal              | i                       |                       |                |          | Alt           | ri dati:        |         |
| Partita IV.                  | A:<br>022826802<br>azione: | 210<br>Recupero Dati An | Codice fiscale:       | 0              |          |               | 9               |         |
| Nome:<br>Mair                | *                          |                         | Cognome:<br>CHRISTIAN | Numero civico: |          |               |                 |         |
| Pfarrmo                      | oos 26                     |                         |                       |                |          |               |                 |         |
| CAP:*                        |                            | Comune:*                |                       | Provincia:     |          |               |                 |         |
| 39050<br>Nazione:*<br>Italia | <b>?</b>                   | VOELS AM SCHLERN        | ~                     | Bolzano        | ~        |               |                 |         |
| Codice de                    | estinatario:*              |                         | PEC destinatario:     |                | 0        |               |                 |         |
| 00000                        | 0                          | Pulisci dati            | Salva Cliente         |                | <b>U</b> |               |                 |         |

Unter "Dati della fattura" muss unter "Tipo documento" folgendes ausgewählt werden:

#### Integrazione fattura reverse charge interno

für die Integration von Rechnungen im Reverse- charge- Verfahren in Italien (z.B. Baumaßnahmen an Subunternehmen oder bestimmte Bauleistungen an Unternehmen) - TD16

## Integrazione/autofattura per acquisto servizi dall'estero

für die Integration von Rechnungen für Dienstleistungen im Ausland (EU und Nicht-EU) (z.B. Booking, Airbnb) - TD17

## Integrazione per acquisto di beni intracomunitari

für die Integration von Rechnungen für den innergemeinschaftlichen Einkauf von Gütern und Waren - TD18

## Integrazione/autofattura per acquisto di beni ex art. 17 c.2 DPR 633/72

für die Integration von Rechnungen von ausländischen Lieferanten für Güter, welche sich in Italien befinden - TD19

## Dati della fattura

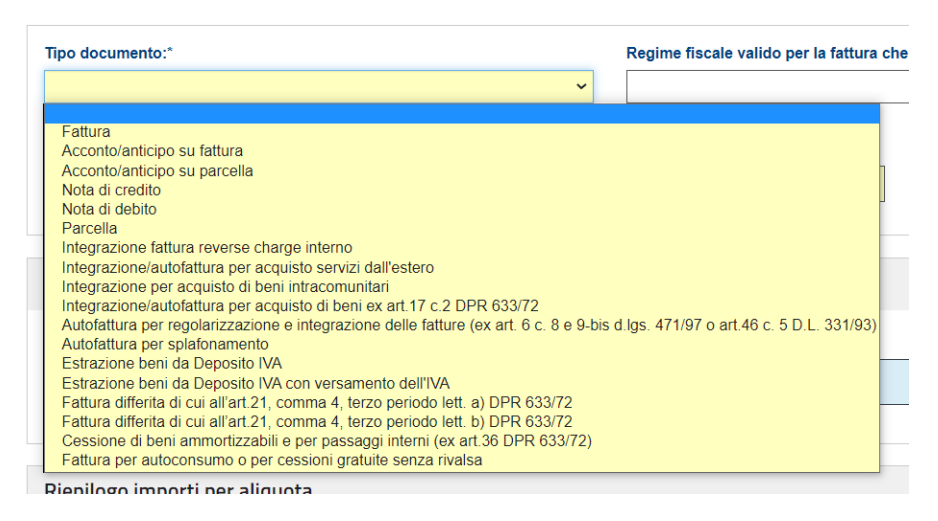

Unter "Numero documento" die fortlaufende Nummer mit getrenntem Nummernkreis eingeben:

- C Rechnung für den innergemeinschaftlichen Einkauf von Gütern und Waren- TD18
- D Rechnung von ausländischen Lieferanten für Güter in Italien- TD19
- D Rechnung für Dienstleistungen im Ausland (EU und Nicht-EU)- TD17
- R Rechnung im Reverse- charge- Verfahren in Italien- TD16

Bei innergemeinschaftlichen Einkäufen ist die fortlaufende Nummerierung somit 1/C, 2/C, 3/C,...

Bei Dienstleistungen im Ausland entsprechend 1/D, 2/D, 3/D, ...

*"Data documento"* ist ein Datum im Monat (z.B. Monatsende) des Erhalts der Rechnung. Hat die Auslandsrechnung das Datum 3. März 2022 (bzw. ist diese nachweislich am 03.03.2022 eingegangen) kann unter "Data documento" beispielsweise 31/03/2022 eingegeben werden. Die Rechnung muss spätestens innerhalb 15. des Folgemonats (also bis 15. April 2022) versendet werden. Bei Dienstleistungen, welche von Unternehmen aus Nicht-EU-Ländern erbracht werden, ist "Data documento" das Datum der Durchführung der Leistung (normalerweise die Beendigung der Leistung). Die Rechnung muss innerhalb dem 15. des Folgemonats versendet werden.

Unter "Beni e servizi" kann eine Formulierung laut nachfolgender Beispiele verwendet werden:

- Integration einer Auslandsrechnung für Dienstleistungen gemäß Art. 46 des G.D. Nr. 331/1993
- Integration einer Auslandsrechnung für den Kauf von Waren gemäß Art. 46 des G.D. Nr. 331/1993
- Integration einer Rechnung für Bauleistungen gemäß Art. 17, Abs. 6 des D.P.R. Nr. 633/1972
- Integration einer Auslandsrechnung gemäß Art. 17, Abs. 2 des D.P.R. Nr. 633/1972

Es können danach auch die Zeilen der Auslandsrechnung wiederholt werden.

Die Rechnungsnummer und das Datum der Auslandsrechnung unter "Dati fatture collegate" eintragen.

Dati della fattura

|     | Tipo doc                                          | umento:*          |                    |               |                  |                | Regim              | Regime fiscale valido per la fattura che si sta generando: Altri dati: |                 |        |           |              |             |   |                                |
|-----|---------------------------------------------------|-------------------|--------------------|---------------|------------------|----------------|--------------------|------------------------------------------------------------------------|-----------------|--------|-----------|--------------|-------------|---|--------------------------------|
| <   | Integrazione per acquisto di beni intracomunitari |                   |                    |               |                  |                | •                  | ✓ 😧 🐨 Beni e servizi                                                   |                 |        |           |              |             |   | Beni e servizi                 |
|     | Numero documento:*                                |                   |                    |               |                  |                |                    | Data documento:* Divisa:*                                              |                 |        |           |              |             | Ø | Riepilogo importi per aliquota |
|     | 1/C 🕜                                             |                   |                    |               |                  |                |                    | 3/2022                                                                 |                 |        | EUR       |              | 8           |   | Dati ritenuta                  |
|     |                                                   |                   |                    |               |                  |                |                    |                                                                        |                 |        |           |              |             |   | Dati bollo                     |
|     | Beni e s                                          | servizi           |                    |               | >                |                |                    |                                                                        |                 |        |           |              | Aggiungi    |   | Dati cassa previdenziale       |
|     |                                                   |                   |                    |               |                  |                |                    |                                                                        |                 |        |           |              |             |   | Sconto maggiorazione           |
|     | Linea                                             | Descrizion        |                    |               |                  | Quantità       | Prezzo<br>unitario | Prezzo<br>totale                                                       | Aliquota<br>IVA | Natura | Dettaglio | Modifica     | Elimina     |   | Causale                        |
|     | 1                                                 | Integration e     | einer Auslandsred  | chnung für de | en Kauf von      | 1.00           | 0.00               | 0.00                                                                   | 22%             |        | Dettaglio | Modifica     | Elimina     |   | Articolo 73                    |
|     |                                                   | Waren gem         | äß Art. 46 des G.  | D. Nr. 331/19 | 993              |                |                    |                                                                        |                 |        |           |              |             |   | Dati ordine acquisto           |
|     | 2                                                 | KINSHASA          | 02 140 cm          |               |                  | 1,00           | 108,24             | 108,24                                                                 | 22%             |        | Dettaglio | Modifica     | Elimina     |   | Dati contratto                 |
|     |                                                   |                   |                    |               |                  |                |                    |                                                                        |                 |        |           |              |             |   | Dati convenzione               |
|     | Riepilo                                           | go importi        | per aliquota       |               |                  |                |                    |                                                                        |                 |        |           |              |             |   | Dati ricezione                 |
|     | Aliquot                                           |                   |                    |               |                  |                |                    |                                                                        |                 |        |           |              |             |   | Dati fatture collegate         |
|     | IVA                                               | Natura            | a Imponibile       | Imposta       | Spese acces      | sorie          | Arrotondam         | iento                                                                  | Esigibilità     | IVA    | Ri        | f. normativo |             |   | Dati SAL                       |
|     | :                                                 | 22%               | 108,24             | 23,81         | 0,00             |                | 0,00               |                                                                        |                 |        | ~         |              |             |   | Dati DDT                       |
|     |                                                   |                   |                    |               |                  |                |                    |                                                                        |                 |        |           |              |             |   | Dati trasporto                 |
|     |                                                   |                   |                    |               |                  |                |                    |                                                                        |                 |        | /         |              | •           |   | Fattura principale             |
|     | Dati fat                                          | tture colleg      | ate 1              |               |                  |                |                    |                                                                        |                 |        |           |              | III Elimina |   | Dati veicoli                   |
|     | Riferime                                          | nto linea fattu   | ra 1:              |               |                  |                |                    |                                                                        |                 | /      |           |              |             |   | Dati pagamento                 |
|     |                                                   |                   |                    |               |                  |                | 3                  |                                                                        |                 |        |           |              |             |   | Allegato                       |
|     | + Agg                                             | iungi Riferime    | nto numero linea   |               |                  |                |                    |                                                                        |                 |        |           |              |             |   |                                |
|     | N. docun                                          | nento:*           |                    |               |                  |                | Data:              |                                                                        |                 |        |           |              |             |   |                                |
| 1   | KPR19                                             | -18520            |                    |               |                  |                | 3 03/0             | 3/2022                                                                 |                 |        |           |              | 8           |   |                                |
|     | N. linea d                                        | locumento:        |                    |               |                  |                | Codice             | e commessa o                                                           | onvenzione:     |        |           |              | 0           |   |                                |
|     | Codice C                                          | ·IIP·             |                    |               |                  |                | Codice             |                                                                        |                 |        |           |              |             |   |                                |
|     |                                                   |                   |                    |               |                  |                | 2                  |                                                                        |                 |        |           |              | 0           |   |                                |
|     |                                                   |                   |                    |               |                  |                |                    |                                                                        |                 |        |           |              |             |   |                                |
| Γ   | + Aggiun                                          | gi Dati fatture ( | collegate          |               |                  |                |                    |                                                                        |                 |        |           |              |             |   |                                |
| ſ   | L'importe                                         | totale docur      | nento calcolato a  | automaticam   | anta dal sistema | à: 132.05      |                    |                                                                        |                 |        |           |              |             |   |                                |
|     | Attenzior                                         | ne: per riporta   | e in fattura quest | ta informazio | ne occorre valor | izzare il camp | oo sottostante l   | Importo totale                                                         | documento       |        |           |              |             |   |                                |
| [   |                                                   |                   |                    |               |                  |                |                    |                                                                        |                 |        |           |              |             |   |                                |
|     | Importo t                                         | totale docum      | ento:              |               |                  |                | 2                  |                                                                        |                 |        |           |              |             |   |                                |
|     | Arrotond                                          | amento:           |                    |               |                  |                |                    |                                                                        |                 |        |           |              |             |   |                                |
|     | 0,00                                              | amento.           |                    |               |                  |                | ?                  |                                                                        |                 |        |           |              |             |   |                                |
|     | L                                                 |                   |                    |               |                  |                |                    |                                                                        |                 |        |           |              |             |   |                                |
| . , |                                                   | A 11 -            |                    |               | - AI             | مما د د        | - la .a            |                                                                        | . <b>f</b>      |        |           |              |             |   |                                |
| U   | nter,                                             | "Alleg            | ато" ка            | nn die        | e Ausia          | nasre          | cnnun              | geinge                                                                 | erugt v         | verde  | en.       |              |             |   | Dati ordine acquisto           |
|     | + Aggiun                                          | gi Dati fatture   | collegate          |               |                  |                |                    |                                                                        |                 |        |           |              |             |   | Dati contratto                 |
|     | Allegat                                           | :0                |                    |               |                  |                |                    |                                                                        |                 |        |           |              | Elimin      | a | Dati convenzione               |
|     |                                                   |                   |                    |               |                  |                |                    |                                                                        |                 |        |           |              |             |   |                                |

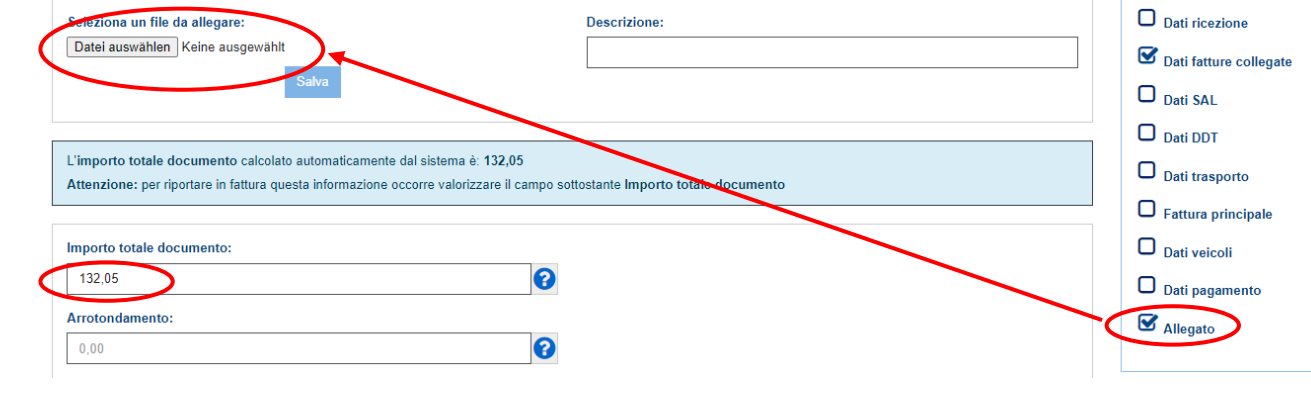

Unter "Importo totale documento" den Rechnungsgesamtbetrag eintippen.

1 Info

Danach weiter mittels Klick auf "Vai a Verifica dati".

| + Aggiungi Dati fatture collegate                                                                                                    | Dati DDT                                             |
|----------------------------------------------------------------------------------------------------|------------------------------------------------------|
| L'importo totale documento calcolato automaticamente dal sistema è: 132,05<br>Attenzione: per riportare in fattura questa informazione occorre valorizzare il campo sottostante Importo totale documento | Dati trasporto<br>Fattura principale                 |
| Importo totale documento:                                                                                                    | Dati veicoli                                         |
| 132,05                                                                                                    | <ul> <li>Dati pagamento</li> <li>Allegato</li> </ul> |
| 0.00                                                                                                    |                                                      |
|                                                                                                    |                                                      |
| ← Torna a Cliente                                                                                                    | Vai a Verifica dati 🔶                                |

Nun können die eingegeben Daten noch einmal überprüft werden.

| erifica dati               |                                                   | A Schandi tutta la vari ut Commini tutta la                                                                                                    |
|----------------------------|---------------------------------------------------|----------------------------------------------------------------------------------------------------|
|                            |                                                   | <ul> <li>Estimation on the leader in a contribution on the leader in a contribution on the leader in a contribution of the leader in a contribution of the</li></ul> |
| The designation            |                                                   | Modifi                                                                                                    |
| Numero documento:          | nitegrazione per acquisto di bern intracomunitari |                                                                                                    |
| Data documento:            | 34/01/2021                                        |                                                                                                    |
| Divisa                     | FUR                                               |                                                                                                    |
|                            |                                                   |                                                                                                    |
| ✔ I miei dati              |                                                   |                                                                                                    |
|                            |                                                   | P Modifi                                                                                                    |
| Partita IVA:               | SI 13107631                                       |                                                                                                    |
| Codice fiscale:            |                                                   |                                                                                                    |
| Denominazione:             | MERCIS 0.0.0.                                     |                                                                                                    |
| Regime fiscale prevalente: | Urdinario                                         |                                                                                                    |
| Sede                       |                                                   |                                                                                                    |
| Indirizzo:                 | Puchova ulica                                     |                                                                                                    |
| Numero civico:             | 3                                                 |                                                                                                    |
| CAP:                       | 00000                                             |                                                                                                    |
| Comune:                    | Radomlje                                          |                                                                                                    |
| Nazione:                   | Slovenia                                          |                                                                                                    |
| Soggetto emittente:        | Cessionario / Committente                         |                                                                                                    |
| • Cliente                  |                                                   |                                                                                                    |
| • chente                   |                                                   | / Modifi                                                                                                    |
| Partita IVA:               | IT 02282680210                                    |                                                                                                    |
| Codice fiscale:            |                                                   |                                                                                                    |
| Nome:                      | Mair                                              |                                                                                                    |
| Cognome:                   | CHRISTIAN                                         |                                                                                                    |
| Sede                       |                                                   |                                                                                                    |
| Indirizzo:                 | Dfarrmoos 26                                      |                                                                                                    |
| Numero civico:             | T MITTING BY                                      |                                                                                                    |
| CAP                        | 39050                                             |                                                                                                    |
| Comune:                    | VOELS AM SCHLERN                                  |                                                                                                    |
| Provincia                  | Bolzano                                           |                                                                                                    |
| Nazione:                   | Italia                                            |                                                                                                    |
| Livezione.                 | iterite                                           |                                                                                                    |
| Codice destinatario:       | 0000000                                           |                                                                                                    |
| DEC destinatorio:          |                                                   |                                                                                                    |

Auf "Conferma" klicken, um die Daten zu bestätigen.

| Linea                           | Descrizion    | ie          | (              | Quantità | Prezz | zo unitario      | Prezzo totale  | Aliquota IVA    | Natura | Dettaglio |
|---------------------------------|---------------|-------------|----------------|----------|-------|------------------|----------------|-----------------|--------|-----------|
| 1                               | KINSHASA      | 02 140 cm   |                | 22,00    |       | 4,92             | 108,24         | 22%             |        | Dettaglic |
|                                 |               |             |                |          |       |                  |                |                 |        |           |
| <ul> <li>Riepilogo i</li> </ul> | mporti pe     | er aliquota |                |          |       |                  |                |                 |        |           |
|                                 |               |             |                |          |       |                  |                |                 |        | 1         |
| Aliquota IVA                    | 1             | Natura      | Imponibile     | Imposta  |       | Spese accessorie | Arrotondamento | Esigibilità IVA | Rif. I | normativo |
|                                 | 22%           |             | 108            | ,24 23   | 3,81  |                  |                |                 |        |           |
|                                 |               |             |                |          |       |                  |                |                 |        |           |
| ✓ Altri dati                    |               |             |                |          |       |                  |                |                 |        |           |
|                                 |               |             |                |          |       |                  |                |                 |        |           |
| Dati fatture                    | collegate     | 1           |                |          |       |                  |                |                 |        | -         |
| Riferimento linea               | a fattura 1:  | 1           |                |          |       |                  |                |                 |        |           |
| N. documento:                   |               | KPR         | 19-18520       |          |       |                  |                |                 |        |           |
| Data:                           |               | 31/01       | /2021          |          |       |                  |                |                 |        |           |
| N. linea docume                 | nto:          |             |                |          |       |                  |                |                 |        |           |
| Codice commes                   | sa convenzio  | one:        |                |          |       |                  |                |                 |        |           |
| Codice CUP:                     |               |             |                |          |       |                  |                |                 |        |           |
| Codice CIG.                     |               |             |                |          |       |                  |                |                 |        |           |
|                                 |               |             |                |          |       |                  |                |                 |        |           |
|                                 |               |             |                |          |       |                  |                |                 |        |           |
| <ul> <li>Allegato</li> </ul>    |               |             |                |          |       |                  |                |                 |        |           |
| A Nessun aller                  | nato inserito |             |                |          |       |                  |                |                 |        | <i>.</i>  |
| <b>U</b> Hossellin allog        |               |             |                |          |       |                  |                |                 |        |           |
| <ul> <li>Dati trasm</li> </ul>  | issione       |             |                |          |       |                  |                |                 |        |           |
| d trasmittente:                 |               | IT MRA      | CR\$71T27D571I |          |       |                  |                |                 |        |           |
| Progressivo invio:              |               | 0           |                |          |       |                  |                |                 |        |           |
| Formato trasmissio              | one:          | FPR12       |                |          |       |                  |                |                 |        |           |
|                                 |               |             |                |          |       |                  |                |                 |        | 1         |
|                                 |               | 400.05      |                |          |       |                  |                |                 |        |           |
| importo totale docu             | imento:       | 132,05      |                |          |       |                  |                |                 |        |           |

Mit "Salva XML" kann der XML- File abgespeichert werden.

Unter *"Visualizza PDF"* wird die Rechnung im PDF- Format angezeigt. Die Rechnung muss in den Buchhaltungsunterlagen aufbewahrt werden.

Danach mit "Sigilla" das digitale Dokument unterschreiben und schließlich

mit "Invia" versenden.

| 💋 Fattura ordinaria                          |                                                                                        |                                                                            |
|----------------------------------------------|----------------------------------------------------------------------------------------|----------------------------------------------------------------------------|
| Pionilogo                                    |                                                                                        | 1 Info&assistenza                                                          |
| Kiepilogo                                    |                                                                                        | ✓ <sup>n</sup> Espandi tutte le voci メ <sup>e</sup> Comprimi tutte le voci |
| Tipo documento:                              | Integrazione per acquisto di beni intracomunitari                                      |                                                                            |
| Numero documento:                            | 1/G                                                                                    |                                                                            |
| Data documento:                              | 31/01/2021                                                                             |                                                                            |
| Divisa:                                      | EUR                                                                                    |                                                                            |
| > I miei dati                                |                                                                                        |                                                                            |
| > Cliente                                    |                                                                                        |                                                                            |
| > Beni e servizi                             |                                                                                        |                                                                            |
| > Riepilogo importi per aliqu                | Jota                                                                                   |                                                                            |
| > Altri dati                                 |                                                                                        |                                                                            |
| > Allegato                                   |                                                                                        |                                                                            |
| > Dati trasmissione                          |                                                                                        |                                                                            |
| Importo totale documento:<br>Arrotondamento: | 132,05                                                                                 |                                                                            |
| Riabilita la modifica                        | 🗈 Salva XML 🗈 Visualizza PDF 🔋 Sigilia <table-cell-columns> Invia</table-cell-columns> |                                                                            |